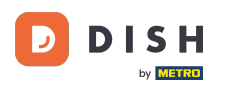

#### Klikněte na Obsah v části Design a obsah.

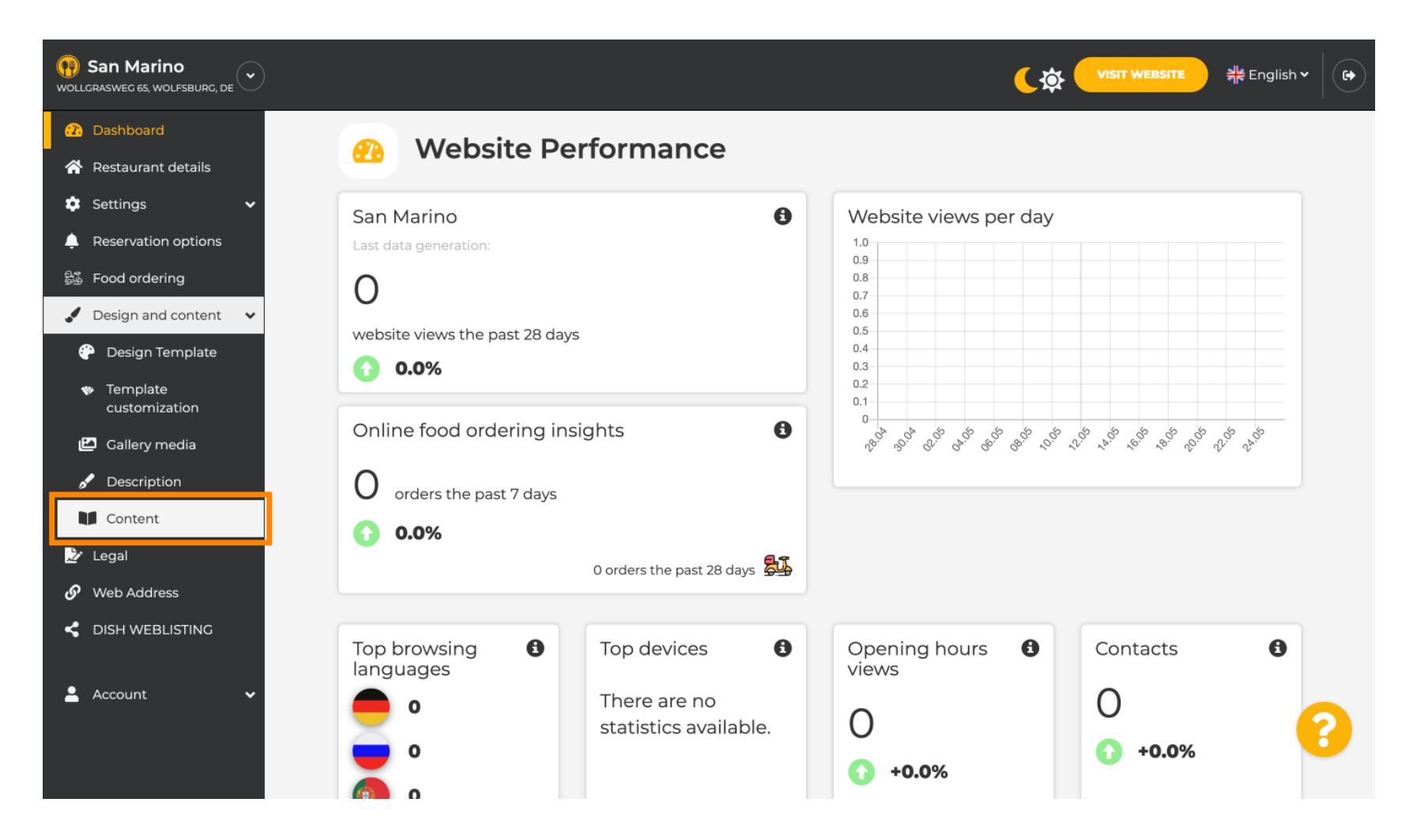

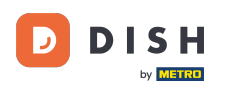

#### Vytvořte blok obsahu na požadované pozici . Doporučujeme umístit jej pod " O nás "

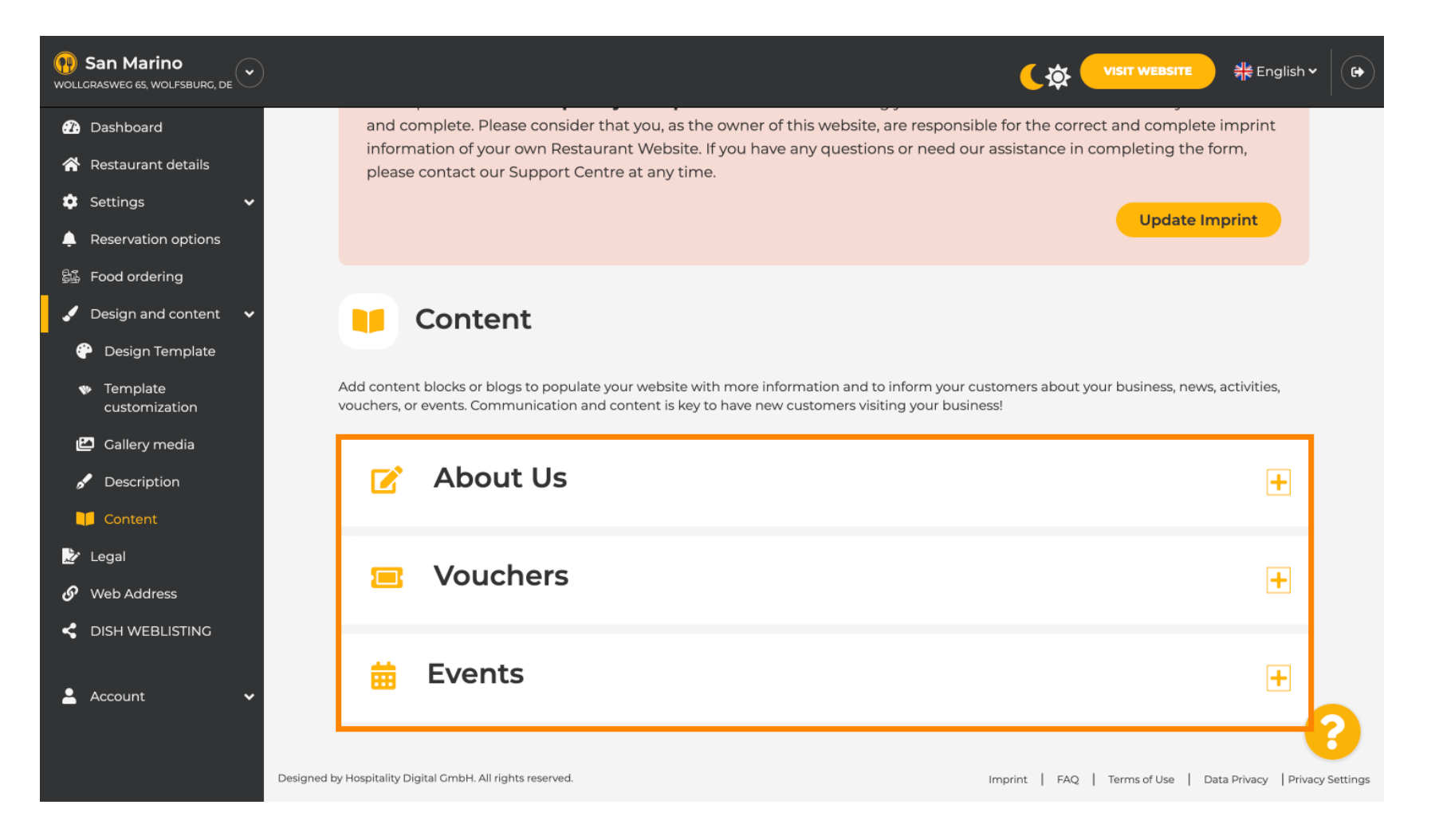

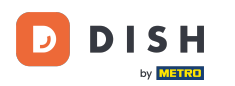

#### Klikněte na PŘIDAT BLOK OBSAHU.

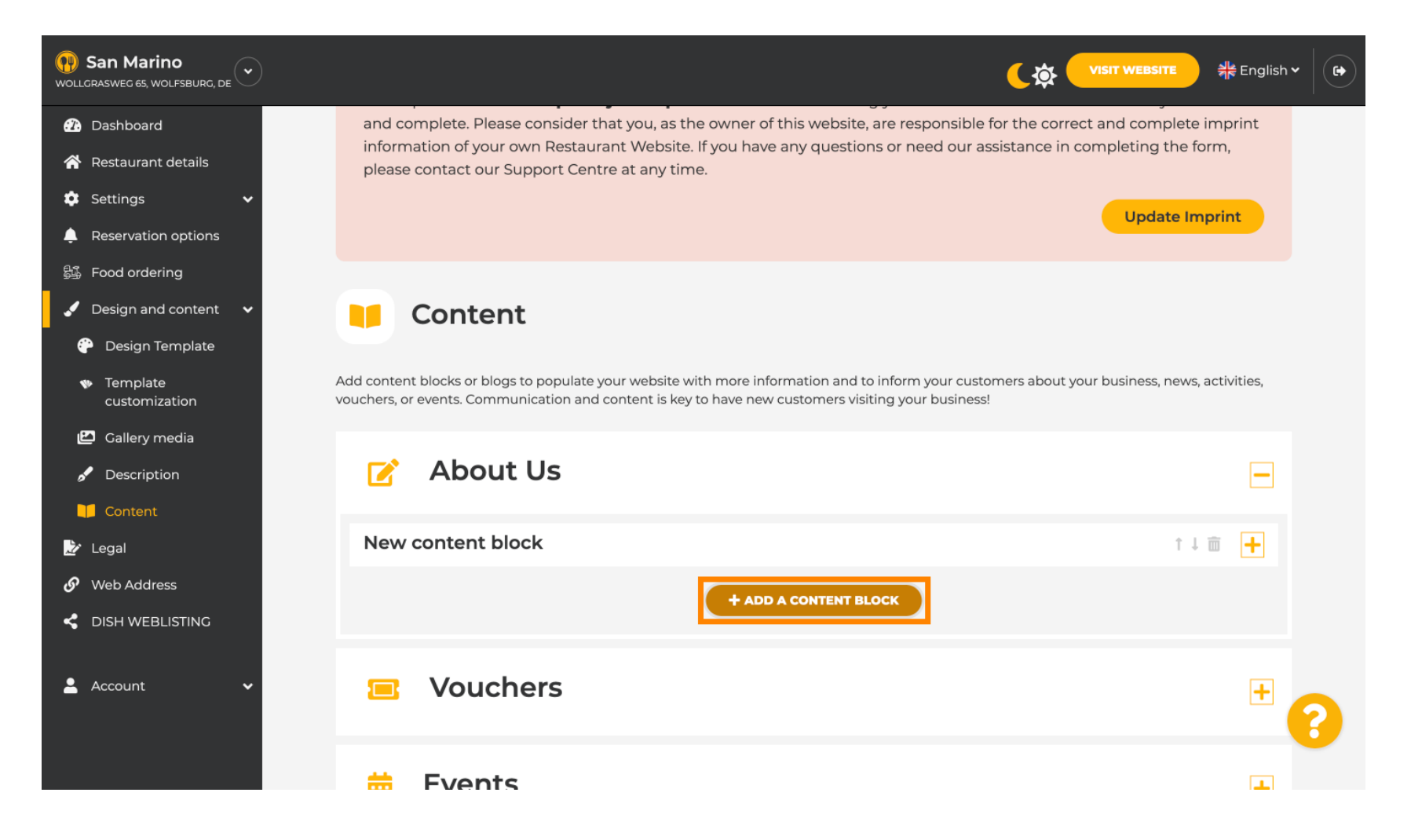

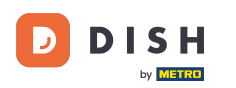

### **Zadejte název** nového obsahu. Např.: Vaše objednávka přes WhatsApp

| San Marino     wollcrasweg 65, wolfsburg, de        |                                                                            |         |                     |
|-----------------------------------------------------|----------------------------------------------------------------------------|---------|---------------------|
| Dashboard                                           |                                                                            |         |                     |
| 🖀 Restaurant details                                | New content block                                                          |         | ↑↓                  |
| 🕸 Settings 🗸 🗸                                      |                                                                            |         |                     |
| Reservation options                                 | Title*                                                                     | Picture |                     |
| 影 Food ordering                                     | Text *                                                                     |         |                     |
| 🖌 Design and content 🛛 🗸                            |                                                                            |         |                     |
| 🕐 Design Template                                   | Style 🚊 🖘 🔅                                                                |         |                     |
| <ul> <li>Template</li> <li>customization</li> </ul> |                                                                            |         |                     |
| 🖆 Gallery media                                     |                                                                            |         | UPLOAD FROM DEVICE  |
| 🖌 Description                                       |                                                                            |         | SELECT FROM GALLERY |
| Content                                             |                                                                            |         |                     |
| 🏂 Legal                                             |                                                                            |         |                     |
| 🔗 Web Address                                       | 0/300                                                                      |         |                     |
| CISH WEBLISTING                                     | Link • Predefined titles Custom title                                      |         |                     |
| 💄 Account 🛛 🗸                                       | Read More                                                                  |         |                     |
|                                                     | Predefined titles will automatically translate into your website language. |         | •                   |
|                                                     | https://www                                                                |         |                     |

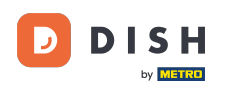

### Popište blok zadáním požadovaného textu . Např.: Napište nám na WhatsApp

| San Marino     wollGRASWEG 65, WOLFSBURG, DE        |            |                                                                            |         |                     | स्ह English 🗸 |   |
|-----------------------------------------------------|------------|----------------------------------------------------------------------------|---------|---------------------|---------------|---|
| 🕜 Dashboard                                         |            |                                                                            |         |                     |               |   |
| 😚 Restaurant details                                | New conten | t block                                                                    |         | Ť                   | 1 🖬 💻         |   |
| 🔹 Settings 🗸 🗸                                      |            |                                                                            |         |                     |               |   |
| Reservation options                                 | Title*     | Your order via WhatsApp                                                    | Picture |                     |               |   |
| 歸了 Food ordering                                    | Toyt *     |                                                                            |         |                     |               |   |
| 🖌 Design and content 🛛 🗸                            | TEXT       |                                                                            |         |                     |               |   |
| 😯 Design Template                                   |            |                                                                            |         |                     |               |   |
| <ul> <li>Template</li> <li>customization</li> </ul> |            | 1                                                                          |         |                     |               |   |
| 🖆 Gallery media                                     |            |                                                                            |         | UPLOAD FROM DEVICE  |               |   |
| 🖋 Description                                       |            |                                                                            |         | SELECT FROM GALLERY |               |   |
| 🔰 Content                                           |            |                                                                            |         |                     |               |   |
| 🏂 Legal                                             |            |                                                                            |         |                     |               |   |
| 🔗 Web Address                                       |            | 0/300                                                                      |         |                     |               |   |
| CISH WEBLISTING                                     | Link       | • Predefined titles Custom title                                           |         |                     |               |   |
| 💄 Account 🛛 🗸                                       |            | Read More                                                                  |         |                     |               |   |
|                                                     |            | Predefined titles will automatically translate into your website language. |         |                     |               | ? |
|                                                     |            | https://www                                                                |         |                     |               |   |

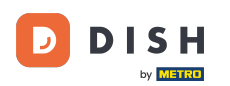

Ð

Chcete-li nastavit název jednotlivého tlačítka na webu, klikněte na Vlastní název . Tlačítka se nezobrazují v režimu šablony návrhu "Classic".

| <b>San Marino</b><br>Wollgrasweg 65, Wolfsburg, de  |            |                                                                            |         |                     | n~   🕞 |
|-----------------------------------------------------|------------|----------------------------------------------------------------------------|---------|---------------------|--------|
| 🕜 Dashboard                                         |            |                                                                            |         |                     |        |
| 🖀 Restaurant details                                | New conten | t block                                                                    |         | ↑↓ 亩 💻              |        |
| 🔹 Settings 🛛 🗸                                      |            |                                                                            |         |                     |        |
| Reservation options                                 | Title*     | Your order via WhatsApp                                                    | Picture |                     |        |
| 歸 Food ordering                                     | Toxt *     |                                                                            |         |                     |        |
| 🖌 Design and content 🛛 🗸                            | Text       |                                                                            |         |                     |        |
| 🚱 Design Template                                   |            |                                                                            |         |                     |        |
| <ul> <li>Template</li> <li>customization</li> </ul> |            | Write us on WhatsApp                                                       |         |                     |        |
| 🖾 Gallery media                                     |            |                                                                            |         |                     |        |
| 🖋 Description                                       |            |                                                                            |         |                     |        |
| Content                                             |            |                                                                            |         | SELECI PROM GALLERT |        |
| 之 Legal                                             |            | =                                                                          |         |                     |        |
| 🔗 Web Address                                       |            | 20/300                                                                     |         |                     |        |
| < DISH WEBLISTING                                   | Link       | Predefined titles     Custom title                                         |         |                     |        |
| 💄 Account 🛛 🗸                                       |            | Read More                                                                  |         |                     |        |
|                                                     |            | Predefined titles will automatically translate into your website language. |         |                     | 8      |
|                                                     |            | https://www                                                                |         |                     |        |

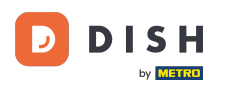

### **T** Zadejte název jednotlivého tlačítka . Např.: Click to Chat

| () San Marino<br>Wollgrasweg 65, Wolfsburg, de      |            |                                                                    |         |                     |
|-----------------------------------------------------|------------|--------------------------------------------------------------------|---------|---------------------|
| Dashboard                                           |            |                                                                    |         |                     |
| Restaurant details                                  | New conten | t block                                                            |         | ↑↓ 亩 💻              |
| 🔹 Settings 🛛 🗸                                      |            |                                                                    |         |                     |
| Reservation options                                 | Title*     | Your order via WhatsApp                                            | Picture |                     |
| 歸 Food ordering                                     | Text *     |                                                                    |         |                     |
| 🖌 Design and content 🛛 🗸                            | i cat      |                                                                    |         |                     |
| 💮 Design Template                                   |            |                                                                    |         |                     |
| <ul> <li>Template</li> <li>customization</li> </ul> |            | Write us on WhatsApp                                               |         |                     |
| 🖆 Gallery media                                     |            |                                                                    |         | UPLOAD FROM DEVICE  |
| 🖋 Description                                       |            |                                                                    |         | SELECT FROM GALLERY |
| 🔰 Content                                           |            |                                                                    |         |                     |
| 🌛 Legal                                             |            |                                                                    |         |                     |
| 𝚱 Web Address                                       |            | 20/300                                                             |         |                     |
| CISH WEBLISTING                                     | Link       | Predefined titles 🥚 Custom title                                   |         |                     |
| 💄 Account 🗸 🗸                                       |            | Enter your link title here                                         |         |                     |
|                                                     |            | your custom title will not translate into your website's language! |         |                     |
|                                                     |            | https://www                                                        |         |                     |

Т

#### Nyní vložte nebo zadejte odkaz Click to Chat vašeho čísla WhatsApp. Jak vytvořit svůj vlastní odkaz WhatsApp Click to Chat si můžete přečíst zde: https://faq.whatsapp.com/5913398998672934

| () San Marino<br>Wollgrasweg 65, Wolfsburg, De |        |                                                                                                    |         |                     | 북 English Y |
|------------------------------------------------|--------|----------------------------------------------------------------------------------------------------|---------|---------------------|-------------|
| 🕜 Dashboard                                    | Title* | Your order via WhatsApp                                                                                                    | Picture |                     |             |
| 🚷 Restaurant details                           |        |                                                                                                    |         |                     |             |
| 🔹 Settings 🛛 🗸                                 | Text * | B I                                                                                                    |         |                     |             |
| Reservation options                            |        | ن     ن       ن     ن       ن </th <th></th> <th></th> <th></th> |         |                     |             |
| 歸 Food ordering                                |        | Write us on WhatsApp                                                                                                    |         |                     |             |
| 🖌 Design and content 🛛 🗸                       |        | white us on whatsApp                                                                                                    |         |                     |             |
| 💮 Design Template                              |        |                                                                                                    |         | UPLOAD FROM DEVICE  |             |
| <ul> <li>Template<br/>customization</li> </ul> |        |                                                                                                    |         | SELECT FROM GALLERY |             |
| 🖆 Gallery media                                |        |                                                                                                    |         |                     |             |
| 🖋 Description                                  |        |                                                                                                    |         |                     |             |
| Content                                        | Link   |                                                                                                    |         |                     |             |
| 🏂 Legal                                        |        | Predefined titles Custom title                                                                                                    |         |                     |             |
| 🔗 Web Address                                  |        | Click to Order                                                                                                    |         |                     |             |
| CISH WEBLISTING                                |        | your custom title will not translate into your website's language!                                                                                                    |         |                     |             |
| 🛓 Account 🗸 🗸                                  |        | https://www                                                                                                    |         |                     | 2           |
|                                                |        |                                                                                                    |         |                     |             |

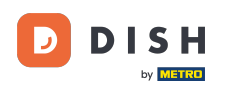

### Chcete-li, aby to bylo lákavější, můžete nahrát obrázek. Obrázek musí být 500x500 pixelů.

| San Marino<br>Wollgrasweg 65, Wolfsburg, de         |        |                                                                    |                                   | • |
|-----------------------------------------------------|--------|--------------------------------------------------------------------|-----------------------------------|---|
| ① Dashboard                                         | Title* | Your order via WhatsApp                                            | Picture                           |   |
| 🖀 Restaurant details                                |        |                                                                    |                                   |   |
| 🗘 Settings 🗸 🗸                                      | Text * | B I                                                                |                                   |   |
| Reservation options                                 |        |                                                                    | Chat on WhatsApp                  |   |
| 歸張 Food ordering                                    |        |                                                                    |                                   |   |
| 🖌 Design and content 🛛 🗸                            |        | Write us on WhatsApp                                               |                                   |   |
| 🍄 Design Template                                   |        |                                                                    |                                   |   |
| <ul> <li>Template</li> <li>customization</li> </ul> |        |                                                                    | REPLACE FROM GALLERY DELETE IMAGE |   |
| 🖾 Gallery media                                     |        |                                                                    |                                   |   |
| 🖋 Description                                       |        | =                                                                  |                                   |   |
| Content                                             |        | 20/300                                                             |                                   |   |
| 🏂 Legal                                             | Link   | Predefined titles 🧧 Custom title                                   |                                   |   |
| 🔗 Web Address                                       |        | Click to Order                                                     |                                   |   |
| CISH WEBLISTING                                     |        | your custom title will not translate into your website's language! |                                   |   |
| 💄 Account 🗸                                         |        | https://wa.me/1XXXXXXXXXXX                                         |                                   |   |
|                                                     |        | H SAVE                                                             |                                   |   |

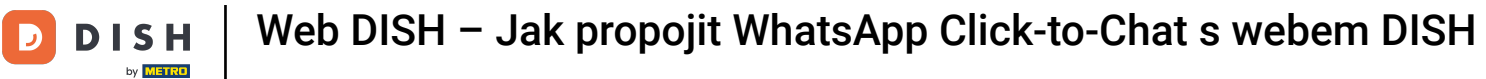

# Přejděte dolů a klikněte na Uložit .

| San Marino     wollgrasweg 65, Wolfsburg, de                                                                                               |        |                                                                                                    |                                                          | • |
|----------------------------------------------------------------------------------------------------|--------|----------------------------------------------------------------------------------------------------|----------------------------------------------------------|---|
| <ul><li>Dashboard</li><li>Restaurant details</li></ul>                                                                                     | Title* | Your order via WhatsApp                                                                                                    | Picture                                                  |   |
| <ul> <li>✿ Settings</li> <li>✔</li> <li>A Reservation options</li> <li>B Food ordering</li> <li>✓ Design and content</li> <li>✓</li> </ul> | Text * | B     I       Image: Second state of the second state of the second state of t | Chat on WhatsApp                                         |   |
| <ul> <li>Design Template</li> <li>Template customization</li> <li>Gallery media</li> <li>Description</li> </ul>                            |        |                                                                                                    | REPLACE FROM DEVICE<br>REPLACE FROM GALLERY DELETE IMAGE |   |
| Content                                                                                                    | Link   | 20/300 Predefined titles Custom title                                                                                                    |                                                          |   |
| <ul> <li>Web Address</li> <li>DISH WEBLISTING</li> </ul>                                                                                   |        | Click to Order<br>your custom title will not translate into your<br>website's language!                                                                                                    |                                                          |   |
| 🛓 Account 🛛 🛩                                                                                                    |        | https://wa.me/1XXXXXXXXXX                                                                                                    | ?                                                        |   |

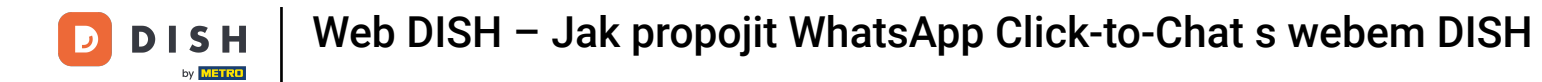

# Nyní zkontrolujte, zda vše fungovalo. Chcete-li to provést, klikněte na NAVŠTÍVIT WEB.

| San Marino     wollgrasweg 65, wolfsburg, de        |        |                                                                    |         | <b>्रिं VISIT WEBSITE</b> त्रै English ~ |   |
|-----------------------------------------------------|--------|--------------------------------------------------------------------|---------|------------------------------------------|---|
| î Dashboard                                         | Title* | Your order via WhatsApp                                            | Picture |                                          |   |
| 🖀 Restaurant details                                |        |                                                                    |         |                                          |   |
| 🕸 Settings 🗸 🗸                                      | Text * | B I                                                                |         |                                          |   |
| Reservation options                                 |        | (a) (b) (c) (c) (c) (c) (c) (c) (c) (c) (c) (c                     |         | Chat on WhatsApp                         |   |
| 율꺏 Food ordering                                    |        |                                                                    |         |                                          |   |
| 🖌 Design and content 🗸                              |        | Write us on WhatsApp                                               |         |                                          |   |
| 🕐 Design Template                                   |        |                                                                    |         | REPLACE FROM DEVICE                      |   |
| <ul> <li>Template</li> <li>customization</li> </ul> |        |                                                                    |         | REPLACE FROM GALLERY DELETE IMAGE        |   |
| 🖆 Gallery media                                     |        |                                                                    |         |                                          |   |
| 🖋 Description                                       |        | =                                                                  |         |                                          |   |
| Content                                             | Link   | 20/300                                                             |         |                                          |   |
| 🖄 Legal                                             | LINK   | Predefined titles 🧧 Custom title                                   |         |                                          |   |
| 🔗 Web Address                                       |        | Click to Order                                                     |         |                                          |   |
| dish weblisting                                     |        | your custom title will not translate into your website's language! |         |                                          |   |
| 🔺 Account 🗸 🗸                                       |        | https://wa.me/1XXXXXXXXXX                                          |         |                                          |   |
|                                                     |        |                                                                    |         |                                          | 9 |

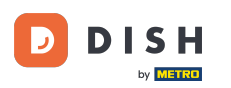

#### Takhle by to mohlo vypadat. To je vše. Hotovo.

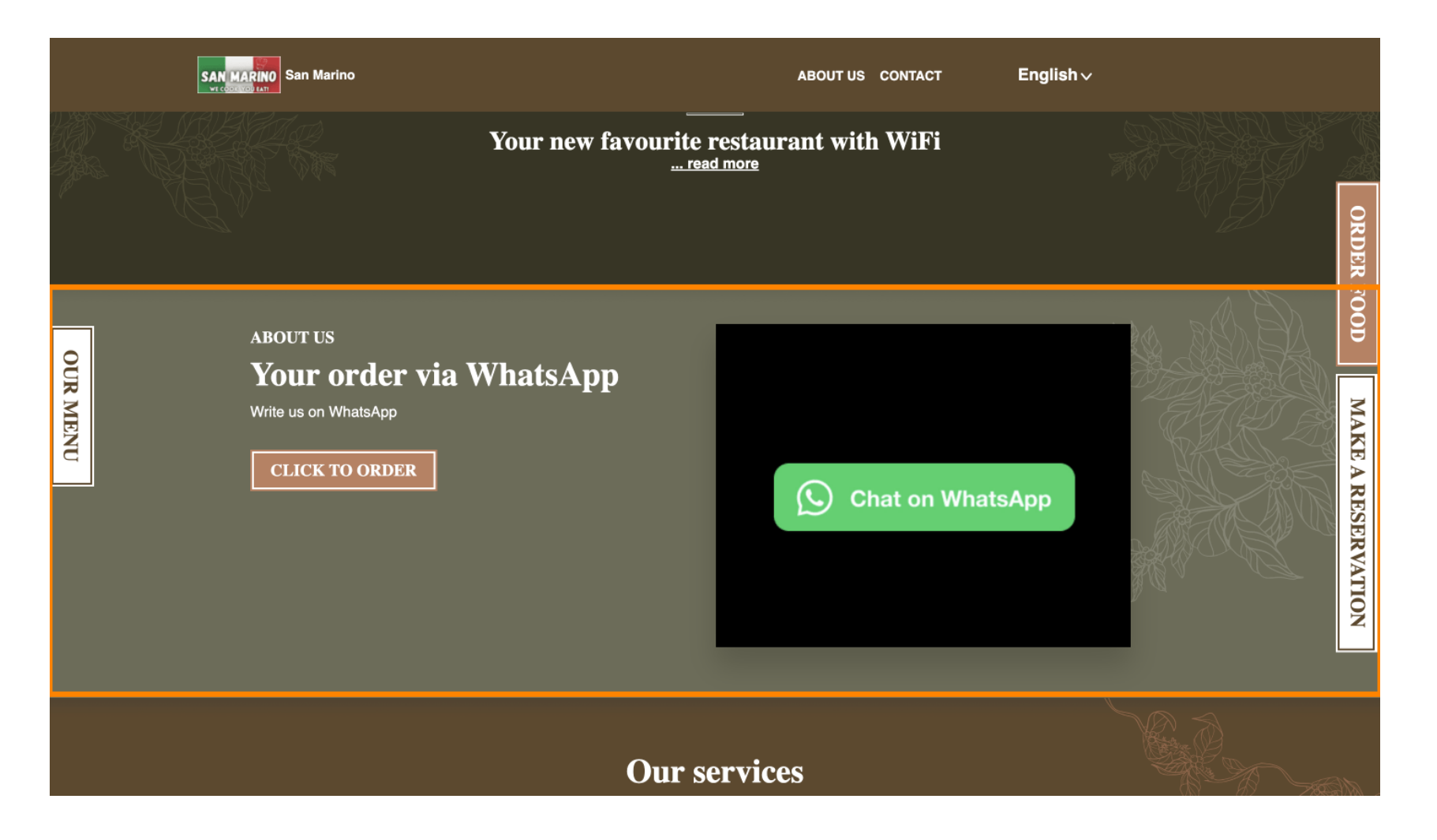

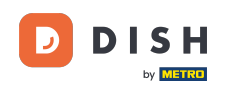

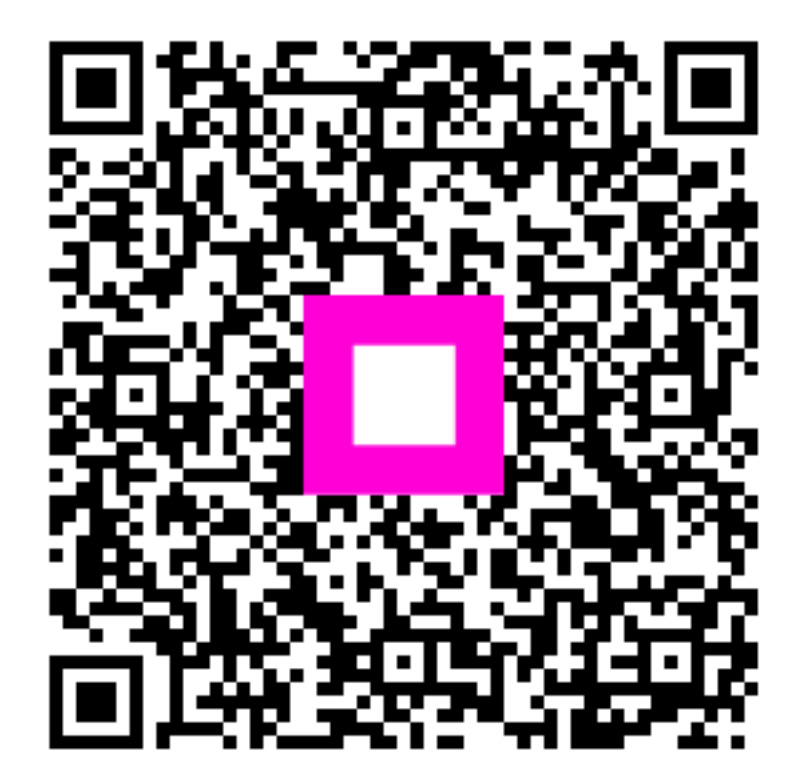

Skenováním přejděte do interaktivního přehrávače